## How to get access to your home disks when using cougarApps.

- 1- Open My Documents (or any App in question) in CougarApps.
- 2- Right click on the Citrix Receiver Icon in the system tray and choose About.
- 3- Expand Advanced and then click on "Connection Center".
- 4- In the Window that comes up, you will see an active connection with the label vdi-xa65-###. Click on that.
- 5- On the right side, you will see some drop downs inside of Session Security. You want to change the one labeled Files and USB/Other Devices to Full Access.

| Attps://cougarapps.csusm.edu/vpn/index.html                                     |                                                                                       | 🔎 🗧 🙆 👩 CougarApp                                   | os - CSU San Mar 🗙 |                 |           |                                         | ∎ ×<br>∎★₽          |
|---------------------------------------------------------------------------------|---------------------------------------------------------------------------------------|-----------------------------------------------------|--------------------|-----------------|-----------|-----------------------------------------|---------------------|
| File Edit View Favorites Tools Help                                             | 💌 💟 Mail - Rika Varbii - Outlook                                                      | <u>~</u>                                            |                    | Page - Safety - | Tools =   | ) - <i>d</i> 1                          | n min 🖸             |
| 🧏 G Gmail G Google 🕘 Suggested Sites 👻 🍘 Web Slice Gallery                      | Mail - Rika Yoshii - Outlook                                                          |                                                     |                    | Page ▼ Safety ▼ | Tools •   |                                         |                     |
| Welcome to CougarApps<br>California State University<br>User name:<br>Password: |                                                                                       |                                                     |                    |                 |           | Open<br>Log On<br>About<br>Help<br>Exit |                     |
| Log On                                                                          | CougarApps Informatio                                                                 | on Page                                             |                    |                 | s 🖎 🖻     |                                         |                     |
| <                                                                               | Student Technology Helpdesk - (760) 750<br>Faculty and Staff Helpdesk - (760) 750-479 | )-6505 or sth@csusm.edu<br>10 or helpdesk@csusm.edu |                    |                 | Customize |                                         | →<br>→              |
|                                                                                 |                                                                                       |                                                     |                    | E               | N 🔼 🛱     | ()) atl 1                               | 4:27 PM<br>/20/2016 |